## Britannica Online Japan 簡易マニュアル

# ログイン方法 http://japan.eb.com/ にアクセス

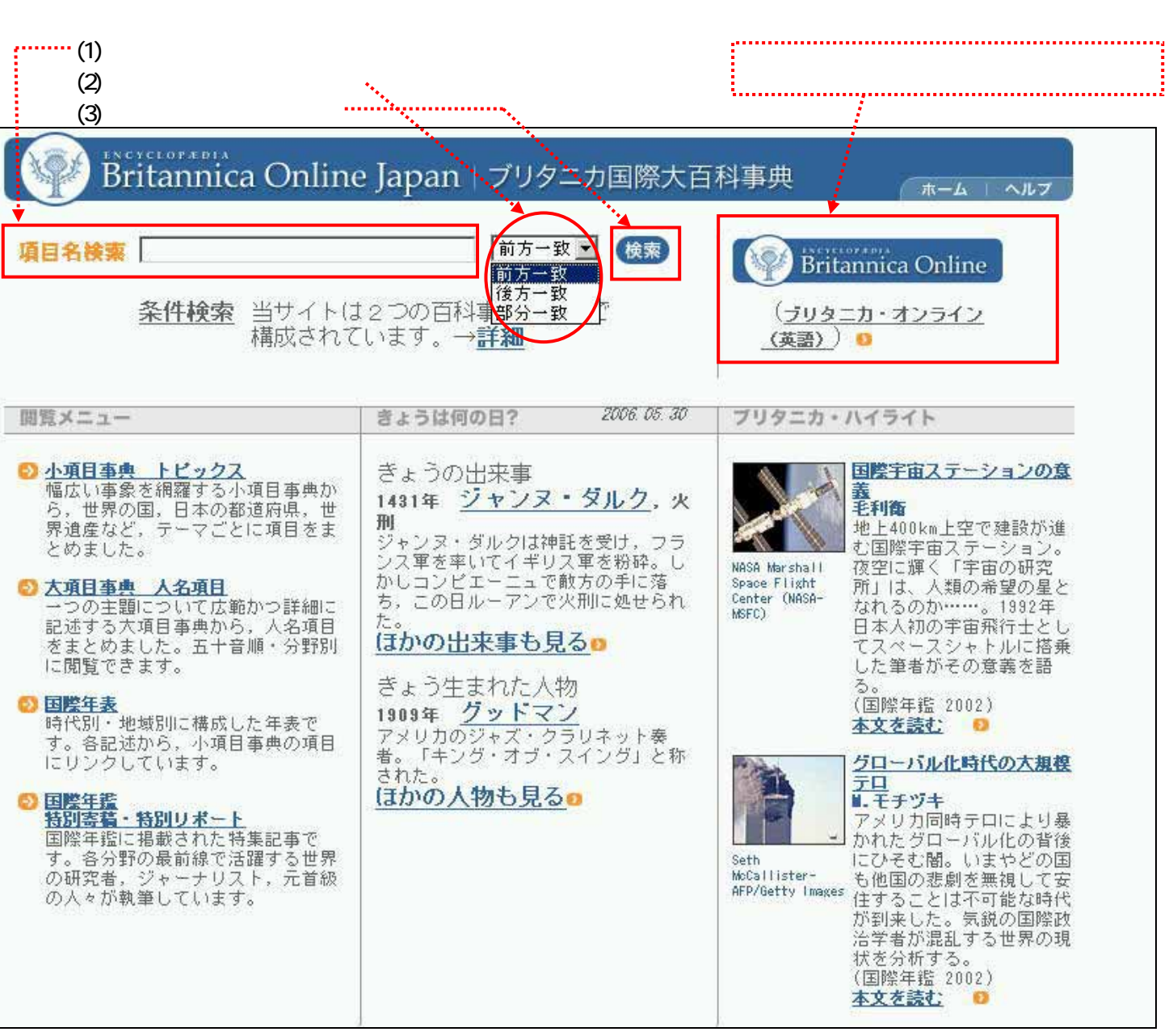

【閲覧メニュー】各項目から徐々に対象を絞りこんでいきます。周辺情報を入手するのに最適です。 ・小項目事典:『エンサイクロペディア・ブリタニカ』の小項目事典『マイクロペディア』をもとに、引きやすさに重点

をおいて編集された『ブリタニカ国際大百科事典・小項目事典』のオンライン版です。

- ・大項目事典: 『エンサイクロペディア・ブリタニカ』をもとに編集された『ブリタニカ国際大百科事典』のオンライン版です。
- ・国際年表 :世界史、日本史、東洋史、西洋史に分類され、各歴史事項を閲覧できます。
- ・国際年鑑 :『ブリタニカ・ブック・オブ・ザ・イヤー』をもとに編集され、毎年刊行される『ブリタニカ国際年鑑』の オンライン版です。

【きょうは何の日?】

ブリタニカ・オンライン・ジャパンならではの、日本における重要な出来事や人物も重視して掲載しています。 【ブリタニカ・ハイライト】

各記事の中からお勧めのものを掲載しています。バナーニュースのようにご利用頂けます。

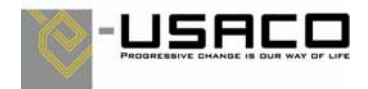

#### 検索結果画面

検索ボックスに単語、フレーズを入力し検索を実行すると、下記のようなページが表示されます。検索結果が「大項目 事典」「小項目事典」及び「国際年鑑」のそれぞれの情報源に何件ヒットしたか区別されて表示されます。

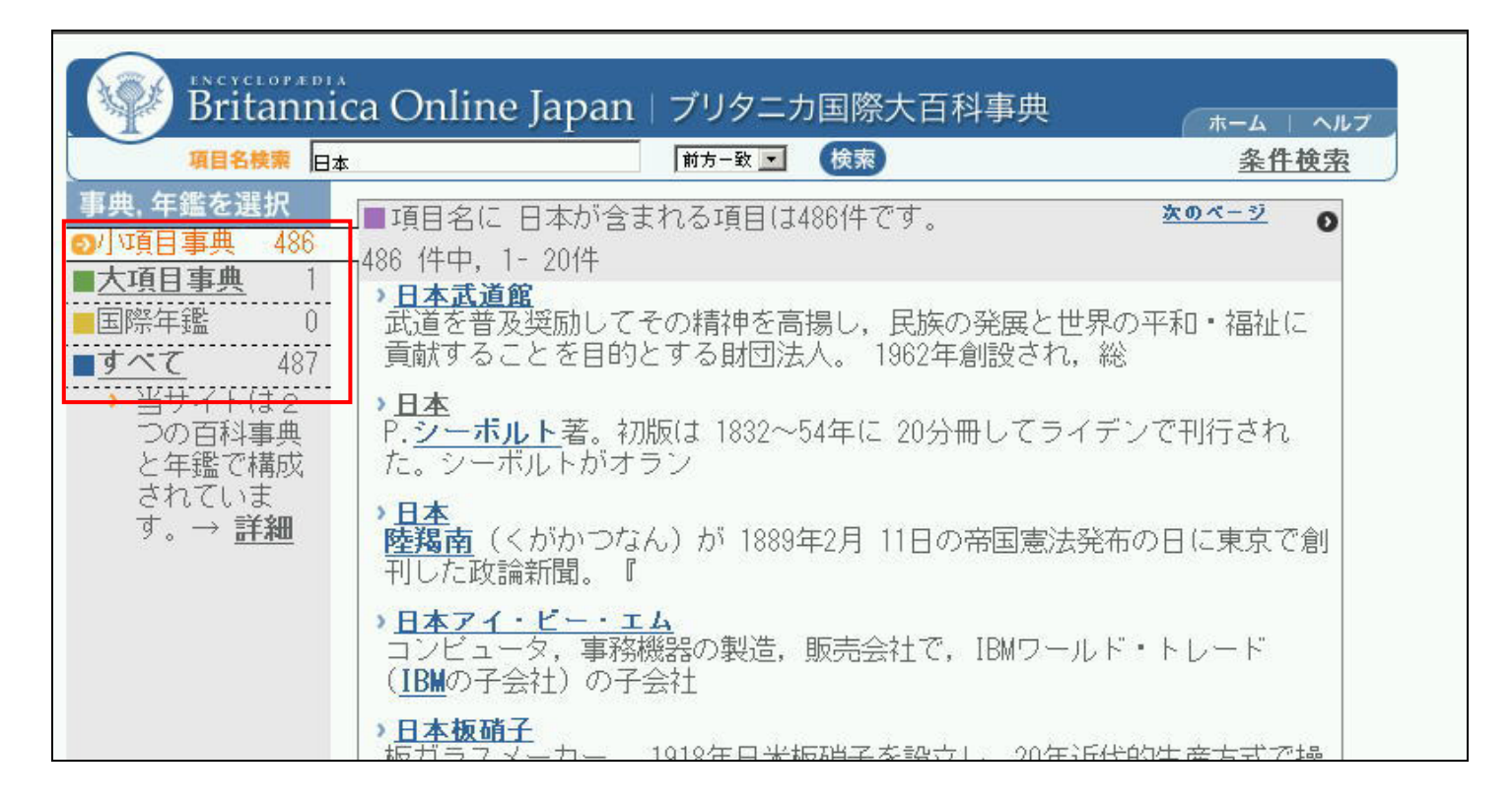

#### 詳細画面 ~ 大項目事典~

それぞれの記事中にある説明の各項目へ、さらにハイパーリンクが貼られています。また、各項目ページに当該項目 にて改めて検索を実行する設定が準備されています。成り立ち、背景など総合的に情報を提供しています。

| Britannica                                                                | Online Japan   ブリタニカ国際大百科事典                                                                                                    | (ホーム   ヘルプ )                                     |
|---------------------------------------------------------------------------|----------------------------------------------------------------------------------------------------|--------------------------------------------------|
| 項目名検索日本                                                                   | 前方-致 📼 検索                                                                                                    | 条件検索                                             |
| 大項目事典                                                                     | 日本武尊                                                                                                    | 1-9 0                                            |
| 文章里 ————————————————————————————————————                                  | 印刷画面 メール                                                                                                    | で送る 出典                                           |
| <ul> <li>日本武尊</li> <li>「記紀」の伝承</li> <li>・ 熊裝征討</li> <li>・ 蝦夷征討</li> </ul> | やまとたけるのみこと                                                                                                    |                                                  |
| <ul> <li>東征コース</li> <li>オトタチバナ</li> <li>終焉の地</li> <li>倭建命伝承の原像</li> </ul> | 『 <u>古事記</u> 』や『 <mark>日本書紀</mark> 』に伝える王族将軍で、古代<br>した説話上の英雄。                                                                         | 貴族の文学に結晶                                         |
| <ul> <li>記紀の相違</li> <li>建部</li> <li>[大項目事典へ]</li> </ul>                   | <u> 景行天皇</u> と播磨(兵庫県南部)の伊那毘大郎女(いなびおお<br>書紀』では稲日大郎姫)との間に生れ、幼名を小碓命(おう<br>尊)という。『古事記』は「倭建命(やまとたけるのみこと)」<br>尊」よりも古い用字である。またの名を倭男具那(やまとおく) | いらっめ)(『日本<br>すのみこと)(小碓<br>と記し、「日本武<br>(*な)(日本童男) |

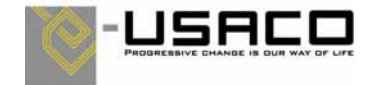

#### 詳細画面 ~ 小項目事典~

| 小項目事典             | 熱帯雨林                                                        |                                                                                                    |                  |
|-------------------|-------------------------------------------------------------|----------------------------------------------------------------------------------------------------|------------------|
|                   | ねったいうりん<br>tropical rain forest . 写真                        | 印刷画面 メールで送る 出典<br>こや図をクリックすると拡大します                                                                                                    |                  |
|                   | <ul> <li>株等価</li> <li>株</li> <li>ジンゴ</li> <li>分布</li> </ul> |                                                                                                    | ?で他の項目へジャンプします。  |
|                   | 的。<br>エクアドル北岸の熱帯開け<br>(C) Victor Englebert<br>生した中層、きわめてB   | 樹木の生長は速く,その種類も多い。熱<br>林の堪応け境雑であるり、<br>学学場高 45m<br>セルバ<br>selva                                                                                                    | (1)副論語 メールで送る 出典 |
| 写真や図は大項目事典にもあります。 |                                                             | あったい<br>あったい<br>あったい<br>あったい<br>かったい<br>かったい<br>うったい<br>っったい<br>うったい<br>う<br>つったい<br>うったい<br>うったい<br>つったい<br>つ |                  |
| 当該項目で改めて          | 本文中からの検索を実行します。                                             | ◆「セルバ」で本文の検索をしま                                                                                                    | <u>\$ br 2</u>   |

#### 検索条件画面

トップページ右上の「条件検索」から開くことができます。 複数語で詳細に条件の絞込みをしたいときにはこちらから検索します。 後述、 検索の手引きをご参照下さい。

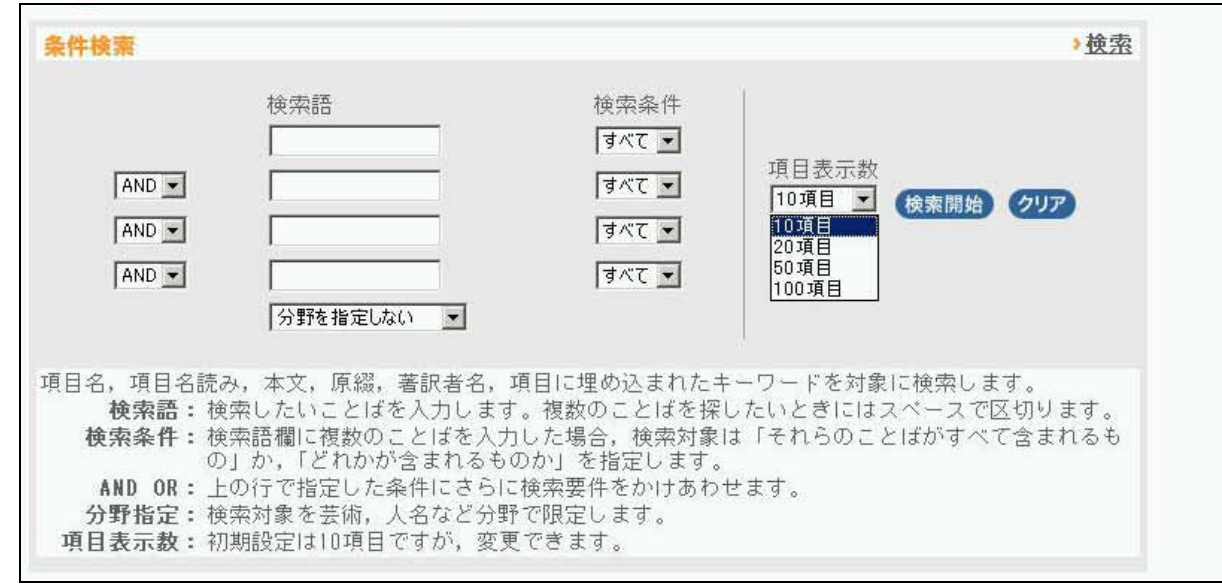

#### 利用方法につきましては、トップページ右上の「ヘルプ」からも参照できます。

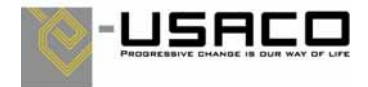

### 【項目名検索】

| 単語検索                  | 検索語を入力します。漢字で入力した場合はそのままの項目が、ひらがなやカタカナの場合は、そ<br>れらにあてはまる漢字も全て検索されます。                                     |
|-----------------------|----------------------------------------------------------------------------------------------------|
|                       | 例: 「〈も」と入力した場合、「雲」及び「蜘蛛」に関連する記事を検索します。                                                                   |
| <b>複数語検索</b><br>(OR)  | 検索語の中に <b>半角スペース</b> で区切って入力します。OR の意味になります。                                                             |
| (0)                   | 例: 「日本 学校」と入力した場合、項目名に「日本」または「学校」どちらかが含まれるものを検索<br>します。ひらがな、カタカナ、漢字は問いません。「日本美術院」「学校医」など                 |
| <b>複数語検索</b><br>(AND) | 検索語の中に <b>全角スペース</b> で区切って入力します。AND の意味になります。                                                            |
| ()                    | 例: 「日本 学校」と入力した場合、項目名に「日本」と「学校」が両方が含まれるものを検索しま<br>す。ひらがな、カタカナ、漢字は問いません。「日本人学校」「日本学校安全会」など                |
| 前方一致<br>検索            | 検索語の前方に一致する項目を検索します。                                                                                     |
|                       | 例:「日本」と入力した場合、「日本武道館」や「日本永代蔵」などが検索結果に現れます。                                                               |
| 後方一致<br>検索            | 検索語の後方に一致する項目を検索します。                                                                                     |
|                       | 例:「日本」と入力した場合、「実業の日本」「東北日本」などが検索結果に現れます。                                                                 |
| 部分一致<br>検索            | 検索語が含まれている項目を検索します。                                                                                      |
| 1738                  | 例:「日本」と入力した場合、「異称日本伝」「仮名日本紀」などが検索結果に現れます                                                                 |
| 本文検索                  | 検索結果ページの一番下に「本文の検索をしますか?」という文言が表示されます。そちらをクリック<br>すると同検索語で本文中から検索します。最初から本文検索をしたい場合は、条件検索(後述)から<br>行います。 |
|                       | 例: 「〈も」と入力した場合、「進学問題」「アリアクモン川」なども検索結果に現れます                                                               |

### 【条件検索】(トップページの右上)

| 検索対象∶項                                                | 目名、項目名読み、本文、原綴、著訳者名、項目に埋め込まれたキーワード                 |  |
|-------------------------------------------------------|----------------------------------------------------|--|
| AND                                                   | 検索語がすべて含まれている記事を検索します。                             |  |
|                                                       |                                                    |  |
|                                                       | 例:「日本」と「学校」を入力した場合、項目名に「日本」と「学校」の両方が上記検索対象に含まれ     |  |
|                                                       | るものを検索します。ひらがな、カタカナ、漢字は問いません。「就学生」「絵図」など           |  |
| OR                                                    | 検索語のいずれかが含まれている記事を検索します。                           |  |
|                                                       |                                                    |  |
|                                                       | 例: 「日本」と「学校」を入力した場合、項目名に「日本」と「学校」のどちらかが上記検索対象に     |  |
|                                                       | 含まれるものを検索します。ひらがな、カタカナ、漢字は問いません。「脱学校論」など日本が        |  |
|                                                       | 含まれていないものも現れます。                                    |  |
| すべて                                                   | 検索語を全角スペースで区切り入力します。「AND」の意味になります。                 |  |
| -                                                     |                                                    |  |
| どれか                                                   | 検索語を半角スペースで区切り入力します。                               |  |
|                                                       |                                                    |  |
| 上記の4パターンを組み合わせて、検索すると条件が絞り込めます。                       |                                                    |  |
| 例:「日本 学校」で(すべて)を選び、「アメリカ 大学」で(どれか)にしたものとを「AND」で結ぶと    |                                                    |  |
| 「日本、学校、アメリカ」という組み合わせのものか「日本、学校、大学」という組み合わせのもの、あるいは全てが |                                                    |  |
| 含まれたものが                                               | が結果対象になります。                                        |  |
| 分野の指定                                                 | 「芸術」「植物」などの分野を指定することで、検索の幅を狭めます。                   |  |
|                                                       |                                                    |  |
|                                                       | 例: 「キリスト」と入力して「芸術」とすると、「初期キリスト教美術」などがヒットします。また「哲学・ |  |
|                                                       | 宗教」を選択すると、「原始キリスト教」などがヒットします。                      |  |
|                                                       | 示教」を選択すると、「原始キリスト教」などかとり下します。                      |  |

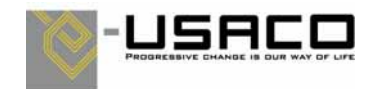